How To Uninstall Yontoo From Google Chrome
>>>CLICK HERE<<<

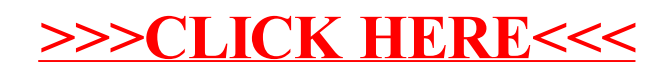